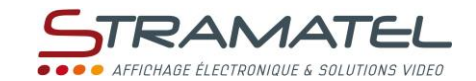

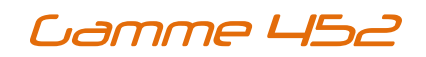

# NOTICE D'UTILISATION SL VIDEO SYSTEM

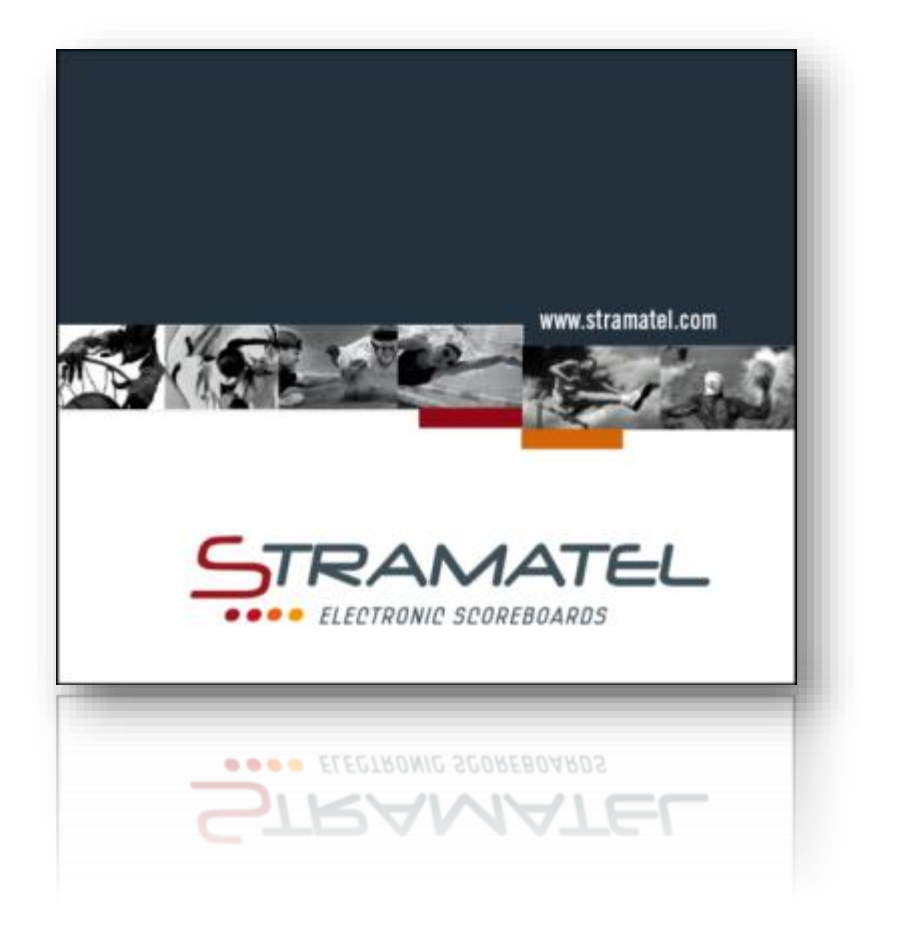

Images et photos non contractuelles

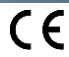

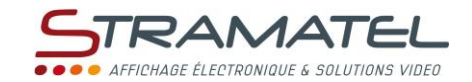

#### GENERALITES

Le logiciel « SL Vidéo System » est un logiciel permettant l'affichage sportif sur écran vidéo. Il permet de retransmettre les informations des pupitres Stramatel sur un afficheur virtuel diffusé sur un écran vidéo.

Pour la mise en service, l'ensemble des pupitres ou interface de chronométrage natation doit être raccordé au PC via le convertisseur RS485/USB fourni comme explicité ci-dessous.

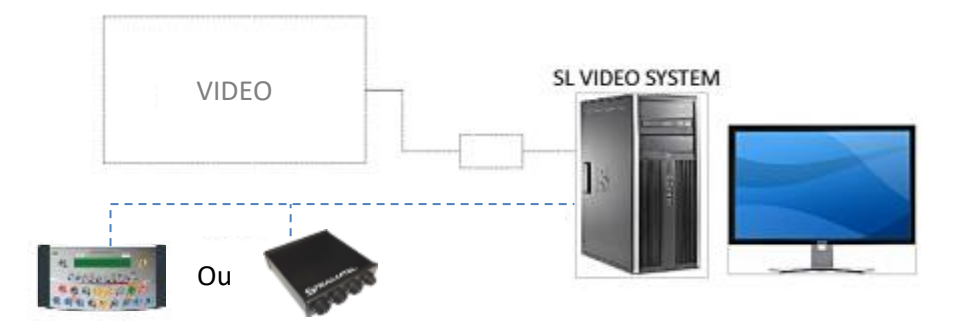

#### Matériel

- Un convertisseur Sub D9/USB (ici en bleu).
- Un câble Sub D9/DIN (ici en noir).
- Un boitier de jonction « YBJ35 » (ici en blanc).

Jeu de pupitres ou Interface piscine AquaSportV Stramatel.

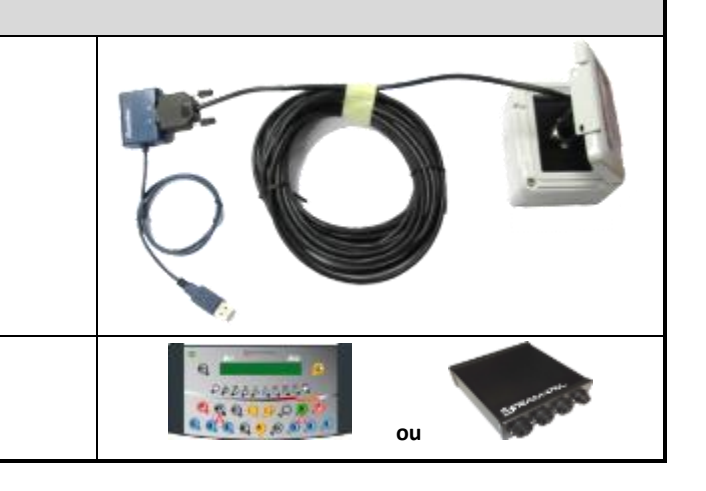

## Configuration minimale de l'ordinateur

Systèmes d'exploitation supportés : Windows 7, Windows 8 ou Windows 10.

Processeur : 2.5 GHz minimum. // Mémoire (RAM) : 4 Go minimum.

Espace disque dur libre : 200 Mo (sur le lecteur C:) / Lecteur CD-ROM (recommandé).

Carte Graphique : 1 Go (recommandée).

L'ordinateur doit être dédié à cet usage. (pour une utilisation optimale, la désactivation de la fonction Aero Peek de Windows est nécessaire)

Toute modification entraine la fin de la garantie.

#### **Environnement et recyclage**

Nous vous demandons de nous aider à préserver l'environnement. Pour ce faire, merci de vous débarrasser de l'emballage conformément aux règles nationales relatives au traitement des déchets. **Collecte et recyclage des produits en fin de vie** : Les appareils munis de ce symbole ne doivent pas être mis avec les ordures ménagères, mais doivent être collectés séparément et recyclés. La collecte et le recyclage des produits en fin de vie doivent être effectués selon les dispositions et les décrets locaux.

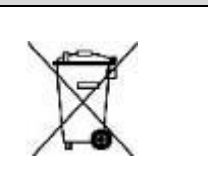

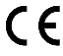

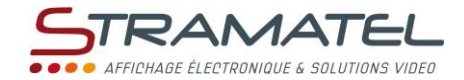

#### PRESENTATION

#### Description

Le logiciel « SL Video System » est un logiciel d'affichage sportif sur écran vidéo. Il permet la création, l'édition et la diffusion d'afficheurs sportifs personnalisés et ou d'affichage publicitaire.

Au lancement de l'application la première page affichée est la suivante :

| 🗊 SLVideoSystem - 2.1.1.2 (Français) - STRAMATEL       |                                           |                              |                                      |           | -                  | o ×                     |
|--------------------------------------------------------|-------------------------------------------|------------------------------|--------------------------------------|-----------|--------------------|-------------------------|
| Affichage d'un Modèle   Edition de Modèle   Edition de | e Raccourcis O <sup>o</sup> Configuration |                              |                                      |           |                    |                         |
|                                                        |                                           | Attention, le Port série con | figuré n'est pas détecté ou est déjá | à utilisé |                    |                         |
| BasketBall                                             | •                                         |                              |                                      |           |                    |                         |
| Modèles Stramatel                                      |                                           |                              |                                      |           |                    |                         |
| STRA-MX3123-123_Giants                                 |                                           |                              |                                      |           |                    |                         |
| STRA-MX3123-12_curve_Giants (1)                        |                                           |                              |                                      |           |                    |                         |
| STRA-MX3123-12_curve_Giants                            |                                           |                              |                                      |           |                    |                         |
| STRA-MX3123_Giants                                     |                                           |                              |                                      |           |                    |                         |
| Modèles personnaisé                                    |                                           |                              |                                      |           |                    |                         |
|                                                        |                                           |                              |                                      |           |                    |                         |
|                                                        |                                           |                              |                                      |           |                    |                         |
|                                                        |                                           |                              |                                      |           |                    |                         |
|                                                        |                                           |                              |                                      |           |                    |                         |
|                                                        | •                                         |                              |                                      |           |                    |                         |
|                                                        |                                           |                              |                                      |           |                    |                         |
|                                                        |                                           |                              |                                      |           |                    |                         |
|                                                        |                                           |                              |                                      |           |                    |                         |
|                                                        |                                           |                              |                                      |           |                    |                         |
|                                                        |                                           |                              |                                      |           |                    |                         |
|                                                        |                                           |                              |                                      |           |                    |                         |
|                                                        |                                           |                              |                                      |           |                    |                         |
|                                                        |                                           |                              |                                      |           |                    |                         |
|                                                        |                                           |                              |                                      |           |                    |                         |
|                                                        |                                           |                              |                                      |           |                    |                         |
| Lancer 🔴 📰 🎗 🌉                                         |                                           |                              |                                      | ► C II    |                    |                         |
|                                                        |                                           |                              | •••                                  |           | STRAN              | IATEL                   |
|                                                        |                                           |                              |                                      |           | AFFECHASE ELECTRON | eque a securitera videa |
|                                                        |                                           |                              |                                      |           |                    |                         |
|                                                        |                                           |                              |                                      |           |                    |                         |
|                                                        |                                           |                              |                                      |           |                    |                         |

Le logiciel est divisé en plusieurs modules complémentaires :

- L'affichage d'un Modèle et la prévisualisation
- o L'édition de Modèles
- Les Configurations
- Edition de Raccourcis

Le fonctionnement du logiciel et les informations contenues dans chaque rubrique sont détaillés ci-après.

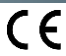

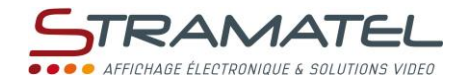

#### L'onglet Affichage d'un Modèle

L'onglet Affichage d'un Modèle permet de sélectionner un Modèle afin de pouvoir l'afficher sur l'écran vidéo, il est composé de trois zones distinctes :

- ✓ Sélection d'un Modèle (rectangle Bleu).
- ✓ Démarrer/Arrêter le modèle sélectionné & Informations de connexion (rectangle Vert).
- ✓ Prévisualisation de la sortie vidéo (rectangle Rouge).
- ✓ Lancement des raccourcis (rectangle Orange).

| SLVideoSystem - 2.1.1.2 (Français) - STRAMATEL                |                                                                                            | - • ×                                 |
|---------------------------------------------------------------|--------------------------------------------------------------------------------------------|---------------------------------------|
| ► Affichage d'un Modèle                                       | Configuration     Attention, la Port cório configuró d'act par détectó ou act dóib utilizó |                                       |
| BasketBall 1                                                  | Attention, ne i or sene compute n'est pas detecte du est deja dunse                        |                                       |
| Modèles Stramatel                                             | MatchEventMessage                                                                          |                                       |
| STRA-MX3123-123_Giants                                        | MatchEventwessage                                                                          |                                       |
| STRA-MX3123-12_curve_Giants (1)                               | _ 00 •••• • 00                                                                             | 00 •••• • 00                          |
| STRA-MX3123-12_curve_Giants                                   |                                                                                            |                                       |
| STRA-MX3123_Giants                                            |                                                                                            |                                       |
| Modèles personnaisé                                           |                                                                                            |                                       |
| STRA-MX3123-12 curve Giants 2a                                | CONTRAM TEAM NAME TEAM                                                                     | NAME UU ·····                         |
|                                                               | <b>1111111111111</b>                                                                       | 00 00                                 |
| MatchEventMessage                                             |                                                                                            | 00                                    |
|                                                               | GARTS -                                                                                    | 00                                    |
| 00····· 100 888 < 0 > 888 00····· 100                         |                                                                                            | JESTS UU                              |
|                                                               |                                                                                            | 0000                                  |
| CO 00 COLESTS 00 00                                           |                                                                                            | n 88++++ + <b>88</b>                  |
|                                                               |                                                                                            | · · · · · · · · · · · · · · · · · · · |
| 00······00 0:00 00······00<br>00······00 Stramatel 00······00 | 0.00                                                                                       | 00                                    |
| 2b                                                            |                                                                                            |                                       |
|                                                               | Stramatel                                                                                  | 00                                    |
|                                                               |                                                                                            |                                       |
|                                                               |                                                                                            |                                       |
| Defensel AD 1 AD 2 Sport Scoreboard                           | France - Espagne Demo1                                                                     |                                       |
|                                                               |                                                                                            |                                       |
| Demo2 Demo3 Demo4 Demo5                                       | Demo6 Demo7 Demo8                                                                          |                                       |
|                                                               |                                                                                            |                                       |

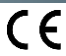

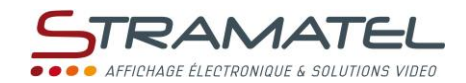

| Sélection d'un Modèle                                                                                                    |    |                                                                                                    |
|----------------------------------------------------------------------------------------------------|----|----------------------------------------------------------------------------------------------------|
| Sélection du Sport (Basketball, Foot, Natation,), de la famille du Modèle<br>(Stramatel ou personnalisé), puis du Modèle à afficher. | 1  | BosketBoll     •       Modèles personnaisé     •       Modèles Stramatel     •       Øfficiel Stramatel     • |
| Titre du Modèle sélectionné.                                                                                                    | 2a | STRA_Basket-416x288                                                                                           |
| Vignette du Modèle sélectionné.                                                                                                    | 2b |                                                                                                    |
| Cette vignette est générée automatiquement lors de la sauvegarde d'un Modèle (sur la partie visible du Modèle a la sauvegarde)       |    | 00,00                                                                                                    |

| Informations                                                                                                    |                                                                                                    |
|----------------------------------------------------------------------------------------------------|----------------------------------------------------------------------------------------------------|
| Indicateur d'état de la sortie vidéo et bouton d'arrêt (si un Modèle est<br>affiché):<br>- Vert, on affiche un Modèle.<br>- Rouge, aucun élément du SLVideoSystem n'est affiché.<br><i>Ps : Pour arrêter l'affichage, il est aussi possible d'utiliser le raccourci « Shift+Echap »</i><br>Indicateur de connexion entre le SLVideoSystem et le pupitre ce commande: |                                                                                                    |
| <ul> <li>- Vert : Reception de données en cours.</li> <li>- Rouge : Probleme de port de communication USB*.</li> <li>- Gris : Pas de pupitre / Interface détectée**.</li> </ul>                                                                                                    | Attention, le Port série configuré n'est pas détecté ou est déjà utilisé                                   |
| <ul> <li>* : Convertisseur USB mal connecté ou port série sélectionné incorrect (onglet<br/>configuration).</li> </ul>                                                                                                    | 扁?具                                                                                                    |
| ** : Connectique débranchée, pupitre non allumé ou aucun sport sélectionné.                                                                                                    | La connexion avec le pupitre / l'interface est déconnectée ou aucun sport n'est sélectionné sur le pupitre |
| Lancement ou remplacement du Modèle actuellement diffusé, par le nouveau Modèle sélectionné.                                                                                                    | 3<br>Lancer                                                                                                |

| Prévisualisation                                                                                                    |   |          |
|----------------------------------------------------------------------------------------------------|---|----------|
| Affichage en direct de la sortie vidéo. (Prévisualisation)<br>Le bouton à gauche permet d'ouvrir ou de fermer la partie « Sélection d'un<br>Modèle » | 1 | DEFENSE! |
| Permet de lancer la Prévisualisation, la recharger (force le rafraîchissement),<br>ou l'arrêter.                                                     | 2 | ► C II   |
|                                                                                                    |   |          |
| Prévisualisation du Modèle sélectionné                                                                                                    |   |          |
|                                                                                                    |   |          |

Boutons d'action rapide.

Double Clic pour afficher le Modèle configuré dans le bouton.

1

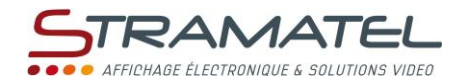

## L'onglet Edition de Raccourcis

| 🥃 s | LVideoSystem - 2.1 | .1.2 (Fran | çais) - STRAMATEL |              |            |                       |          |         |       |                | - | × |
|-----|--------------------|------------|-------------------|--------------|------------|-----------------------|----------|---------|-------|----------------|---|---|
|     | Affichage d'un M   | odèle (    | 🖋 Edition de Mod  | ele 🕜 Editio | n de Racco | urcis 💇 Configuration |          |         |       |                |   |   |
|     |                    | 3          | No                | m            |            | Couleur               | Ta       | iille   |       | Lien du modèle |   |   |
|     |                    | NOM        |                   |              |            | ~                     |          |         | ~     |                |   |   |
|     | 1                  |            | Defensel          | AD 1         | AD 2       | Sport Scoreboard      | France - | Espagne | Demo1 |                |   |   |
|     |                    |            |                   |              |            | √                     |          |         |       |                |   |   |
|     | + 2                | Dem        | o2 D              | emo3         | Demo4      | Demo5                 | Demo6    | Demo7   | Demo8 |                |   |   |
|     | ×                  |            |                   |              |            |                       |          |         |       |                |   |   |

| Création et édition de boutons d'actions rapides                                                                                                    |                                                                                                    |
|----------------------------------------------------------------------------------------------------|----------------------------------------------------------------------------------------------------|
| Permet de Charger, Sauvegarder ou Sauvegarder Sous, la disposition et les configurations des boutons d'actions pour pouvoir les réutiliser dans le futur. Par défaut, la dernière configuration sauvegardée/chargée, sera affichée au démarrage. | Attention, l'envoi d'une action de changement de modèle est désactivée pendant l'édition !         2                                                                                                    |
| Permet d'ajouter un nouveau bouton d'action rapide ou supprimer le bouton sélectionné.                                                                                                    | 3                                                                                                    |
| Zone permettant de modifier le nom du bouton d'action rapide, la couleur, la taille ainsi que le Modèle qui sera affiché.                                                                                                    | 4<br>Nem Celer Tale Lardowelle<br>Seferal Social Control (Development of the Date of the Development of the Date of the Development of the Development |
| Sélection du lien du Modèle à afficher sur double clic sur le bouton d'action rapide choisis.                                                                                                    |                                                                                                    |

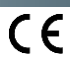

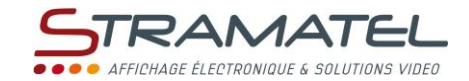

## L'onglet Configuration

Cet onglet permet de configurer les paramètres de l'application. La majorité des configurations ne sont pas à effectuer à chaque fois et la configuration doit être validée pour être sauvegardée après la fermeture du logiciel.

| 🖳 SLVideoSystem - 2.0.0. | 😼 SLVideoSystem - 2.0.0.0 (Français) - STRAMATEL                                                        |  |  |  |  |
|--------------------------|----------------------------------------------------------------------------------------------------|--|--|--|--|
| Affichage d'un Mo        | odèle 📝 Edition de Modèle 🗘 Configuration                                                               |  |  |  |  |
|                          | Langue                                                                                                  |  |  |  |  |
|                          | Selectionnez votre langue                                                                               |  |  |  |  |
|                          | Configuration de l'affichage                                                                            |  |  |  |  |
|                          | Resolution de l'affichage 💿 🔽 💿 X 416 Y 288 2                                                           |  |  |  |  |
|                          | Position du Modèle sur l'affichage                                                                      |  |  |  |  |
|                          | Position (coin haut à gauche) X 0 Y 0 3                                                                 |  |  |  |  |
|                          | Port Série                                                                                              |  |  |  |  |
|                          | 4 COM7 • 19200 • None • 8 • One • None •                                                                |  |  |  |  |
|                          | Adresse Serveur                                                                                         |  |  |  |  |
|                          | Connexion Serveur                                                                                       |  |  |  |  |
|                          | Informations temporaires (Nom des Equipes, Nom des Joueurs, Messages externes)                          |  |  |  |  |
|                          | Efface les informations temporaires à la fermeture (recommandé)     Efface les informations temporaires |  |  |  |  |
|                          | Client / Activation                                                                                     |  |  |  |  |
|                          | RAZ de la liste Modification de la<br>Clients clé d'activation                                          |  |  |  |  |
|                          | A Propos<br>STRAMATEL - SLVidéo System Version 2.0.0.0 Aide 9                                           |  |  |  |  |
|                          | Sauvegarder 10                                                                                          |  |  |  |  |
|                          |                                                                                                    |  |  |  |  |
|                          |                                                                                                    |  |  |  |  |
|                          |                                                                                                    |  |  |  |  |
|                          |                                                                                                    |  |  |  |  |

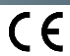

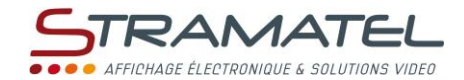

| Configurations                                                                                                    |                                                                             |
|----------------------------------------------------------------------------------------------------|-----------------------------------------------------------------------------|
| Sélection de la langue dans laquelle l'application va fonctionner.                                                                                                    | 1                                                                           |
| (Français / English / Русский / Estonien).                                                                                                    | Français                                                                    |
| Sélection (dans une liste prédéfinie) ou saisie manuelle de la résolution de l'écran<br>vidéo.<br>(Résolution = taille de l'écran (en mm) / pitch).                                                                                                    | 2 800 x 600<br>X 768<br>Y 288                                               |
| Modification si nécessaire de la position de départ de l'affichage sur l'écran vidéo.<br>(Par défaut, en haut à gauche aux coordonnées [0 ; 0]).                                                                                                    | 3<br>X 0 Y 0                                                                |
| Sélection du numéro du port série (COM) qui recevra les informations du pupitre et visualisation des paramètres de configurations du port Série.<br>Le n° du port série (COM) est donné par le convertisseur RS485/USB, mais ce dernier doit être installé avant le lancement du logiciel.            | 4<br>COM6 •                                                                 |
| Permet de choisir le moyen de connexion du SLVidéoSystem serveur.                                                                                                    | 5                                                                           |
| Le bouton permet la suppression du fichier de sauvegarde des Informations<br>temporaires. (Attention, pour prendre effet il vous faudra relancer ou changer de Modèle.)<br>La case à cocher permet de supprimer le fichier de sauvegarde des Informations<br>temporaires après fermeture du logiciel. | 6<br>V Efface les informations<br>temporaires<br>i la fermeture (recommandé |
| Supprime la liste des clients distants autorisés à interagir avec le SLVidéoSystem.                                                                                                    | RAZ de la liste<br>Clients                                                  |
| Permet de changer la clé d'activation.<br>Permet par exemple d'augmenter le nombre clients distants (ordinateur ou tablette<br>Windows).                                                                                                    | 7<br>Modification de la<br>clé d'activation                                 |
| Changer le thème en clair ou sombre                                                                                                    | Clair • 9                                                                   |
| Validation et enregistrement des configurations.                                                                                                    | Sauvegarder                                                                 |

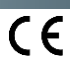

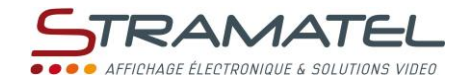

#### L'onglet Editeur de Modèle

Il permet de créer ou d'éditer des Modèles afin de choisir les éléments à ajouter, modifier ou supprimer. Plusieurs parties le composent :

- ✓ Une partie choix du Modèle à personnaliser (rectangles Bleus).
- Une partie gestion des objets (rectangles Rouges).
- ✓ Une zone d'édition (rectangle Orange).

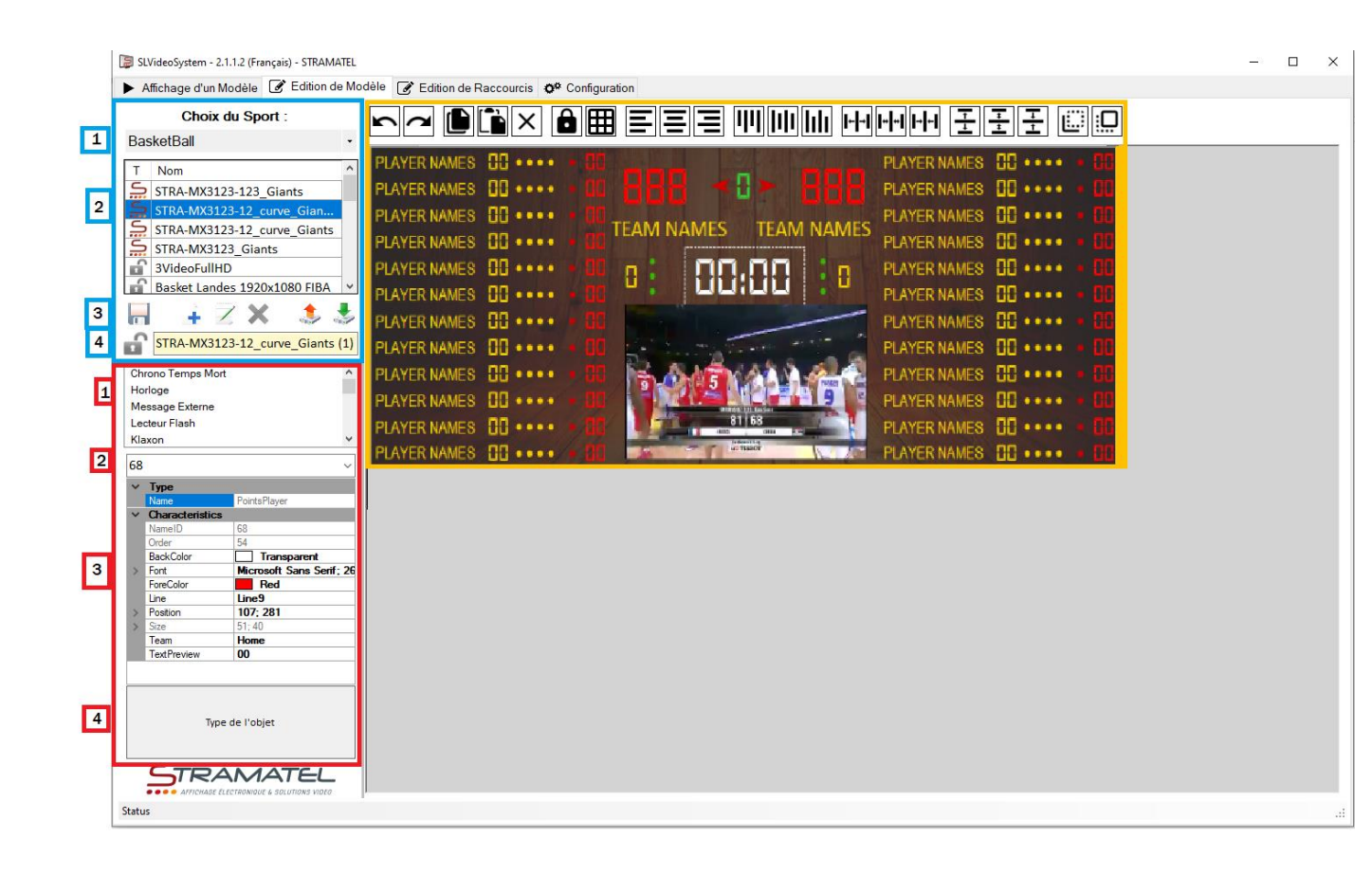

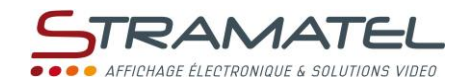

| Choix du Modèle à personnaliser                                                                                                    |                                                                      |
|----------------------------------------------------------------------------------------------------|----------------------------------------------------------------------|
| Sélection du sport pour lequel vous voulez créer un Modèle d'afficheur                                                                                                    | Choix du Sport :                                                     |
| sportif.                                                                                                    | BasketBall                                                           |
| Choix d'un Modèle prédéfini Stramatel, identifiable avec un S dans la<br>colonne « T ». <i>Les Modèles Stramatel ne peuvent pas être supprimés.</i><br>Choix d'un Modèle personnalisé par un utilisateur, identifiable avec un<br>cadenas ouvert dans la colonne « T ». | 2           T         Name         ^           STRA-MX3123-12_Giants |
| 1) Enregistrement du Modèle.                                                                                                    |                                                                      |
| 2) Création d'un Modèle vierge                                                                                                    | 3                                                                    |
| 3) Edition du Modèle sélectionné dans la partie 2                                                                                                    | _                                                                    |
| 4) Suppression du Modèle sélectionné dans la partie 2                                                                                                    |                                                                      |
| 5) Exportation du Modèle sélectionné dans la partie 2                                                                                                    | ini 🖃 🗹 👗 🐟 🐳                                                        |
| 6) Importation d'un Modèle                                                                                                    |                                                                      |
| Saisie du nom du Modèle créé ou modifié.                                                                                                    | 4 Template (1)                                                       |

| Gestion des objets                                                                                                    |   |                                 |
|----------------------------------------------------------------------------------------------------|---|---------------------------------|
| Liste des objets disponibles dans le sport sélectionné.                                                                                   |   |                                 |
| Ajout d'objets au Modèle en cours de modification :                                                                                       | 1 | Chrono                          |
| <ul> <li>Double clic sur le nom de l'objet souhaité : Création de l'objet sur<br/>le Modèle au premier plan en position [0;0].</li> </ul> |   | Période<br>Possesion            |
| Glisser déposer l'objet à créer à l'emplacement souhaité                                                                                  |   |                                 |
| Liste déroulante de tous les objets créés.                                                                                                | 2 | <b>T</b> <sup>1</sup> <b>1</b>  |
| Il est possible de sélectionner un objet en le choisissant dans la liste.                                                                 |   | Timeri 👻                        |
| Lors de la sélection d'un objet, il est possible de modifier ses                                                                          |   |                                 |
| caractéristiques via cette interface.                                                                                                    | 3 | Name Timer                      |
|                                                                                                    | - | Characteristics                 |
| Il est par exemple possible de modifier la police et la taille (via la                                                                    |   | BackColor Transparent           |
| caractéristique « Font »), le choix de l'équipe (via la caractéristique                                                                   |   | Font STRA, 36pt                 |
| « ream » · )                                                                                                    |   | Nameld 26                       |
|                                                                                                    |   | ObjectValue 00:00               |
| Dans le cas d'une multi-sélection d'objets, seules les propriétés communes                                                                |   | Order 29                        |
| a tous les objets seront disponibles.                                                                                                    |   | Position 323, 82                |
|                                                                                                    |   | Visible True                    |
|                                                                                                    |   |                                 |
| *Description des propriétés : voir page suivante                                                                                          |   |                                 |
| Permet lors de la sélection d'une caractéristique, d'obtenir une description (traduite) de celle-ci.                                      | 4 | Définit la couleur de la police |

| Zone d'édition            |  |
|---------------------------|--|
| Zone d'édition du Modèle. |  |

CE

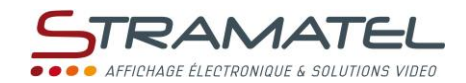

| Les différentes Propriétés des objets |                                                                     |                                                                                                    |  |  |
|---------------------------------------|---------------------------------------------------------------------|----------------------------------------------------------------------------------------------------|--|--|
| Nom de la<br>Propriété                | Objets liés                                                         | Description                                                                                                    |  |  |
| BackColor                             | Tous les objets avec du texte<br>(y compris les valeurs numériques) | Définit la couleur de l'arrière-plan.                                                                                                    |  |  |
| Font                                  | Tous les objets avec du texte<br>(y compris les valeurs numériques) | Police de l'objet :<br>- Name (Nom) de la police.<br>- Size (Taille) en points (pts).                                                                                                    |  |  |
| ForeColor                             | Tous les objets avec du texte<br>(y compris les valeurs numériques) | Définit la couleur de la police.                                                                                                    |  |  |
| ObjectValue                           | Tous les objets avec du texte<br>(γ compris les valeurs numériques) | Pour les objets modifiés dynamiquement par le pupitre ou l'interface<br>natation (points, nom des équipes, chrono), objectValue est la valeur<br>temporaire de l'objet sélectionné.<br>Pour les objets fixes (Texte, Message défilant), objectValue est la valeur<br>définitive de l'objet sélectionné.                       |  |  |
| Position                              | Tous                                                                | Définit la position de l'objet sur le Modèle, (X = Horizontale / Y =<br>Verticale).<br>L'origine est en haut à gauche [0 ; 0]                                                                                                    |  |  |
| Size                                  | Les textes Externes ou défilants et les<br>objets médias            | Définit la taille de l'objet, (Width = Largeur / Height = Hauteur).                                                                                                    |  |  |
| Team                                  | Les objets liés à une équipe                                        | Définit l'équipe de l'objet, (Home = Locaux / Guest =Visiteurs)                                                                                                    |  |  |
| Line                                  | Objets liés aux joueurs et à la natation                            | Définit la Ligne correspondante                                                                                                    |  |  |
| ExclusionLine                         | Exclusions / Dossard d'exclusion                                    | Définit le numéro de l'exclusion                                                                                                    |  |  |
| Path                                  | Objets liés aux médias                                              | Emplacement du Média sur le disque dur*.<br>*Eviter l'utilisation de clés USB                                                                                                    |  |  |
| Orientation                           | Points / Possession                                                 | Définit l'orientation de l'objet ou du texte, (Right = Droite/ Left =Gauche)                                                                                                    |  |  |
| Orientation                           | Objets avec du défilement                                           | Définit le sens de défilement, (Right = Droite/ Left =Gauche)                                                                                                    |  |  |
| DotColor                              | Objets avec des voyants (temps<br>mort)                             | Définit la couleur des voyants, (Red = Rouge / Yellow = Jaune / Green = Vert)                                                                                                    |  |  |
| Speed                                 | Objets avec du défilement                                           | Définit la vitesse de défilement, (1=lent à 5=rapide)                                                                                                    |  |  |
| Adjust                                | Image / Diaporama d'images                                          | Ajustement de l'image :         - Normal : Taille native (contenue dans la taille de l'objet)         - AutoSize : Taille automatique (Adapte la taille de l'objet)         - CenterImage : Image au centre (contenue dans la taille de l'objet)         - StretchImage : Etiré         - Zoom : conservation des proportions |  |  |
| Sound                                 | Vidéo / Diaporama multimédia                                        | Activation du son de l'objet (True) ou Arrêt du son (False)                                                                                                    |  |  |
| Replay                                | Vidéo                                                               | Permet à l'objet de se répéter, (True = Actif / False =Désactivé)                                                                                                    |  |  |
| DisplayTime                           | Rss / Diaporama d'images et<br>multimédia                           | Temps d'affichage des informations, (en secondes)                                                                                                    |  |  |
| TextVisibility                        | Voyants d'exclusion en Hockey sur<br>glace                          | Définit si le texte est visible seulement quand une pénalité est affichée<br>(OnlyOnPenalties) ou tout le temps (Allways)                                                                                                    |  |  |
| PlayInEditor                          | Tous les objets liés aux medias / Rss                               | Activation de l'animation de l'objet (True) ou Arrêt de l'animation (False)<br>Cette propriété ne sert que dans l'onglet édition et n'influe pas sur l'affichage<br>définitif                                                                                                    |  |  |
| FormatName                            | Objet nom du nageur                                                 | Format d'affichage spécifique du nom des nageurs,<br>(NOM – Prénom / NOM Rrénom / Nom.P / NOM / P.NOM)                                                                                                    |  |  |
| Nbcar                                 | Objets externes en natation                                         | Nombre de caractères maximum de l'objet.<br>Pour ne pas perturber l'affichage si un texte est trop long                                                                                                    |  |  |
| NbInfo                                | Flux Rss                                                            | Choix du nombre d'informations à afficher avant de revenir sur la dernière en date.                                                                                                    |  |  |

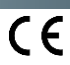

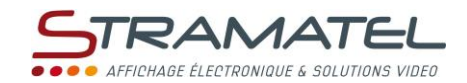

| Les différentes Propriétés des objets (suite) |                |                                                                                                    |  |  |
|-----------------------------------------------|----------------|----------------------------------------------------------------------------------------------------|--|--|
| Nom de la<br>Propriété                        | Objets liés    | Description                                                                                                    |  |  |
| RssUrl                                        | Flux Rss       | Lien url* du flux Rss.<br>*Doit-être un lien se terminant par ".xml"                                                                                                    |  |  |
| FontSize                                      | Flux Rss       | Taille de la police en points (pts),<br>La taille de la police pour la description = FontSize – 2pts                                                                                                    |  |  |
| RssTemplate                                   | Flux Rss       | Choix du Modèle (image) pour le fond du flux Rss.                                                                                                    |  |  |
| ShowDescription                               | Flux Rss       | Affiche (True) ou cache (False) la description du flux Rss.                                                                                                    |  |  |
| ShowImage                                     | Flux Rss       | Affiche (True) ou cache (False) l'image du flux Rss.<br>Suivant le flux Rss choisi, les images ne sont pas obligatoirement disponibles.                                                                      |  |  |
| ShowTitle                                     | Flux Rss       | Affiche (True) ou cache (False) le titre du flux Rss.                                                                                                    |  |  |
| TextAlign                                     | Flux Rss       | Choix de l'alignement du "Titre/Description"<br>Center => centrer / right => à droite / Left => à gauche                                                                                                    |  |  |
| ImageLayout                                   | Fond du Modèle | Permet de choisir l'ajustement de l'image de fond :<br>- None / Tile / Center : Non adaptés<br>- Stretch : Etiré (Mais possible déformation de l'image)<br>- Zoom : Sans déformation (mais possibles bandes) |  |  |
| ImagePath                                     | Fond du Modèle | Permet de choisir l'image sur le disque dur*.<br>*Eviter l'utilisation de clés USB                                                                                                    |  |  |
| Preview image /<br>Thumbnail                  | Fond du Modèle | Permet de choisir une vignette à partir d'une image sur le disque dur*.<br>*Eviter l'utilisation de clés USB                                                                                                 |  |  |

| Formats supportés |                                                                                 |  |  |
|-------------------|---------------------------------------------------------------------------------|--|--|
| Images            | *.JPG, *.JPEG, *.PNG, *.GIF, *.BMP, *.TIF, *.TIFF, *.JPE, *.JFIF, *.DIB, *.RLE  |  |  |
| Vidéos            | *.AVI;*.MPG;*.MPEG;*.MOV;*.WMV;*.MP4;*.3GP;*.VOB;*.WEBM;*.MTS;*.FLV;*.MKV;*.M4V |  |  |

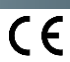

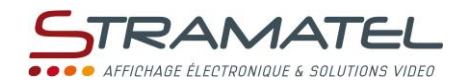

| Les différentes actions disponibles sur les objets                                                                           |          |
|----------------------------------------------------------------------------------------------------|----------|
| Sélection d'un Objet dans la zone d'édition : clic sur l'objet ou sélection dans la liste déroulante d'objet.                |          |
| (Création d'un cadre pointillé pour indiquer l'objet sélectionné).                                                           | 888      |
| Il est alors possible de le déplacer sur le Modèle par un simple glissé-déposé.                                              |          |
| Multi-sélection d'objets : zone de sélection à la souris ou maintien de la touche Ctrl puis un clic sur                      | 888      |
| chaque objet à sélectionner. (Création d'un cadre pointillé pour chaque objet sélectionné).                                  |          |
| Il est alors possible de les déplacer sur le Modèle par un simple glissé-déposé.                                             |          |
| Changement de la taille de certains objets via les carrés dans les coins.                                                    |          |
| Désélection d'un ou plusieurs objets : clic sur le fond du Modèle ou via le raccourci clavier : " Echap".                    | 000      |
| (si le curseur de la souris se trouve dans la zone d'édition).                                                               | 888      |
| Verrouillage / déverrouillage de la position de tous les objets.                                                             | ô , ô    |
| Activation / désactivation de la grille d'alignement ; chaque nouvel objet sera alors placé à l'intersection de deux lignes. | ₩/⊞      |
| Alignement des côtés gauches (avec le 1er objet sélectionné comme référence).                                                | =        |
| (Pour 2 objets sélectionnés minimum).                                                                                        | =        |
| Alignement des centres (avec le 1er objet sélectionné comme référence).                                                      | -        |
| (Pour 2 objets sélectionnés minimum).                                                                                        | —        |
| Alignement des côtés droits (avec le 1er objet sélectionné comme référence).                                                 | Π        |
| (Pour 2 objets sélectionnés minimum).                                                                                        |          |
| Alignement des sommets (avec le 1er objet sélectionné comme référence).                                                      | 1111     |
| (Pour 2 objets sélectionnés minimum).                                                                                        | 1.1.     |
| Alignement des milieux (avec le 1er objet sélectionné comme référence).                                                      | lili     |
| (Pour 2 objets sélectionnés minimum).                                                                                        | 111      |
| Alignement des bases (avec le 1er objet sélectionné comme référence).                                                        | lili 👘   |
| (Pour 2 objets sélectionnés minimum).                                                                                        | 1111     |
| Egalisation de l'espacement horizontal (l'objet sélectionné le plus à gauche comme référence).                               |          |
| (Pour 3 objets sélectionnés minimum).                                                                                        |          |
| Augmentation de l'espacement horizontal (l'objet sélectionné le plus à gauche comme référence).                              | I⊢I→I    |
| (Pour 3 objets sélectionnés minimum).                                                                                        | 1,1,1    |
| Diminution de l'espacement horizontal (l'objet sélectionné le plus à gauche comme référence).                                | I→I←I    |
| (Pour 3 objets sélectionnés minimum).                                                                                        |          |
| Egalisation de l'espacement vertical (l'objet sélectionné le plus haut comme référence).                                     | ŧ        |
| (Pour 3 objets sélectionnés minimum).                                                                                        | <u>+</u> |
| Augmentation de l'espacement vertical (l'objet sélectionné le plus haut comme référence).                                    | Ť        |
| (Pour 3 objets sélectionnés minimum).                                                                                        | <u>↓</u> |
| Diminution de l'espacement vertical (l'objet sélectionné le plus haut comme référence).                                      | Ţ        |
| (Pour 3 objets sélectionnés minimum).                                                                                        | <u> </u> |
| Positionnement de l'objet en arrière-plan du Modèle par rapport aux autres objets.                                           | Ē        |
| Positionnement de l'objet au premier-plan du Modèle par rapport aux autres objets.                                           | Ë        |
| Annule la dernière action (disponible via le raccourci clavier : Ctrl + Z).                                                  | $\sim$   |
| (Pour une annulation allant jusqu'aux 30 modifications précédentes).                                                         | • •      |
| Rétablit la dernière action (disponible via le raccourci clavier : Ctrl + Y).                                                | $\sim$   |
| (Pour un rétablissement allant jusqu'aux 30 modifications précédentes).                                                      |          |

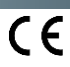

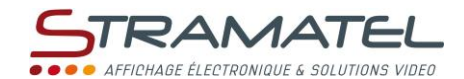

| Les différentes actions disponibles sur les objets (suite)                          |        |  |  |  |
|-------------------------------------------------------------------------------------|--------|--|--|--|
| Suppression de l'objet sélectionné (disponible via le raccourci clavier : "Suppr"). | $\sim$ |  |  |  |
| (si le curseur de la souris se trouve dans la zone d'édition).                      | ~      |  |  |  |
| Copier le ou les élémént(s) sélectionné(s) dans le tampon mémoire                   |        |  |  |  |
| Coller les éléménts actuellement dans le tampon mémoire                             |        |  |  |  |

#### NOTES

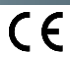

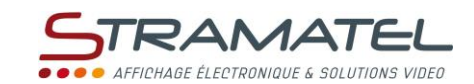

#### NOTES

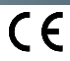

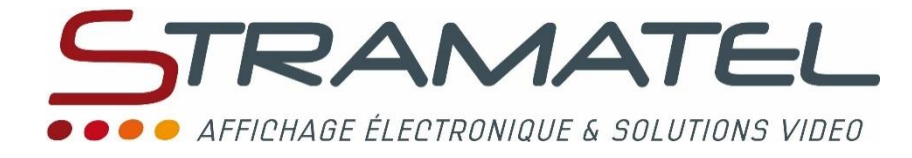

ZI de Bel Air 44850 LE CELLIER FRANCE ☎ : +33 (0)2 40 25 46 90 Fax : +33 (0)2 40 25 30 63 ☑ stramatel@stramatel.com www.stramatel.com